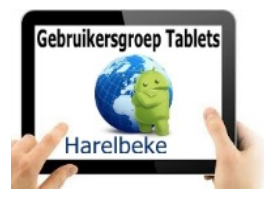

# Bijeenkomst tabletgebruikers (30/06/17)

Beste tabletgebruikers,

Zoals beloofd bezorg ik jullie de weerslag van onze 23ste ontmoeting, de zesde van jaargang 3.

Merk op dat het aantal deelnemers aan onze gebruikersgroep beperkt wordt tot 20. Wie inschrijft, wordt dus verwacht!

Op <u>www.bloggen.be/ggth</u> (ggth staat voor gebruikersgroep tablets Harelbeke) vind je alle verslagen van onze bijeenkomsten + eventuele handleidingen. Met dank aan Eddy voor het ontwerpen en onderhouden van dit communicatiekanaal.

Tijdens onze bijeenkomsten gebruiken we het Wifi-netwerk: **Bezoekers-Harelbeke** met als wachtwoord: **#internet11!** 

De apps die we de vorige keer voorstelden (Petanque meter, Bowls 3D en Stocard) werden blijkbaar door iedereen goed verwerkt (en gebruikt).

De omhaling voor het sponsoren van Google (na de monsterboete van 2,4 miljard euro door de Europese Commissie) bracht zelfs geen symbolische euro op...

Omdat ik vaststelde dat heel wat tablets stilaan vol stonden, bekeken we vandaag twee apps die ons daarbij een dienst kunnen bewijzen, enerzijds door apps grondig te verwijderen, anderzijds door apps zoveel als mogelijk te verplaatsen naar een micro SDkaart.

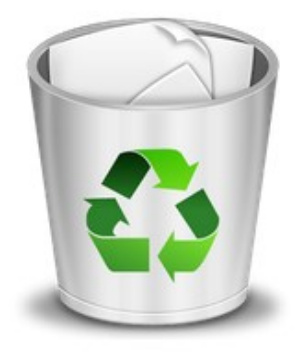

## Easy Uninstaller (van Infolife LLC)

Bij de keuze van de app dien je zorgvuldig te kijken naar het logo van de app want er zijn er nogal wat met dezelfde naam. Laurent stelde ons deze app voor en bezorgt ons hierbij de beschrijving. Met dank daarvoor.

Deze app laat toe om geïnstalleerde apps te verwijderen zodat er geen rommel achter blijft op de tablet of smartphone. Bij het openen van de app worden alle apps getoond die geïnstalleerd zijn. Apps die je wil verwijderen moet je eerst

selecteren door een vinkje te plaatsen in het blokje dat rechts van de naam van de app terug te vinden is. Onderaan, naast "uninstall" en tussen haakjes, kan je zien hoeveel apps je geselecteerd hebt om te verwijderen. Klik nu op uninstall, en je krijgt nogmaals de keuze om apps al dan niet te verwijderen. Rechts boven heb je de knop i de belangrijkste knop van het achterliggend menu is "setting"

aanvinken: Notification bar icon Batch uninstall mode Junk file reminder Smart Lock Automatically update

Language: hiermee kan je een andere taal kiezen maar Nederlands staat er niet tussen. Remove Ad vraagt om de betalende versie te installeren om advertenties te vermijden.

Links boven heb je de knop 📃 met volgend uitrolmenu:

all apps: toont alle geïnstalleerde apps (= openingsscherm) Battery usage ????

app usage: de app kan je ook verwijderen door op het vuilbakje te klikken virus scan: is nieuw en scant je tablet op virussen

uninstall history: toont de verwijderde apps. Klik je op één van die apps dan kan je die opnieuw installeren, je komt automatisch in google play terecht .

remind: met een schuifbalk kan je instellen wanneer je een herinnering wenst te krijgen indien er te weinig opslag capaciteit komt.

infolife family: daaronder vind je apps van dezelfde uitgever "INFOLIFE"

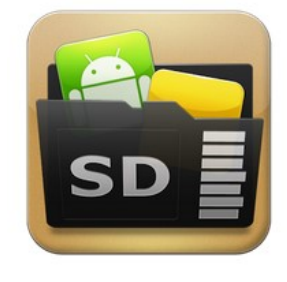

# AppMgr III

Een voordeel van Android boven iOS is dat je bij veel apparaten naar believen geheugen kunt toevoegen in de vorm van een micro SDkaartje. Da's handig om je data of foto's op te zetten, maar wanneer je veel apps installeert kan het interne geheugen toch vol raken. Er zijn echter heel wat apps die net zo goed werken op een extern medium. De vraag is alleen: hoe krijg je ze daar? Dat kan met

AppMgr III. Deze app spoort alle toepassingen op die verplaatsbaar zijn en vervolgens zet je ze moeiteloos over. Deze app heeft vele mogelijkheden (klik maar eens linksboven op het hamburgersymbool) maar wij gebruikten slechts 1 ervan: apps verplaatsen. We vonden drie 'tabbladen': Intern, Extern en Vast.

Op Intern staan de apps die op het apparaat staan en die we (gedeeltelijk) kunnen verplaatsen naar de SD-kaart.

Bij Extern vinden we de apps terug die al op de SD-kaart staan en die we, indien gewenst, kunnen terugzetten op het toestelgeheugen.

Bij Vast staan de apps die niet verplaatst kunnen worden (en dat zijn er ook heel wat!).

We kozen voor Intern en klikten de app aan die we wensten te verplaatsen. Er verschijnt een keuzemenu waaruit we kiezen voor: App verplaatsen.

Afhankelijk van je Androidversie is het vervolg verschillend maar globaal gezien komt het hierop neer dat we kiezen voor 'Opslag' en dan verder voor wijzigen naar de SDkaart. Tot slot bevestigen we onze wens met 'Verplaatsen'. We krijgen dan de waarschuwing dat we tijdens deze verplaatsing ons kaartje niet mogen verwijderen en dat tijdens de overdracht de app niet beschikbaar is.

Tot slot bekeken we een werkwijze om ons toestel (Android tablet of smartphone) op te sporen bij verlies (of diefstal). We deden dit via de website: <u>www.android.com/find</u>.

Daar dien je vooreerst je gmail-account in te geven + je wachtwoord. Google vindt dan al de toestellen die met deze account zijn geconfigureerd.

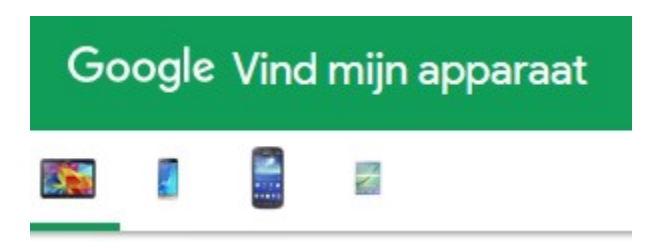

Je selecteert het toestel en je vindt op de kaart waar je toestel zich bevindt. Je kan dit toestel geluid laten afspelen (gedurende vijf minuten, ook al staat het in stille modus!).

Mocht je vermoeden dat je toestel gestolen is of ten onrechte zou kunnen gebruikt worden, dan

kan je het vergrendelen of zelfs wissen. Wissen is uiteraard drastisch en gebeurt van zodra je toestel online is!

Dit alles in de hoop dat je het nooit dient te gebruiken.

Merk op dat 'professionele' dieven dit alles weten te omzeilen...

Tot slot enkele belangrijke data:

- Tabletgebruikers op 8 september en, **onder voorbehoud**: 6/10, 10/11 en 15/12.
- Digitale we(e)k(en): van 23/10 tot 5/11. Programma voor Harelbeke beschikbaar vanaf 18 september en inschrijven vanaf 2 oktober.
- 'Je smartphone als gps' is één ervan op maandag 23/10 van 14 tot 17 uur in de Vlinder.
- Lessenreeks Android in de Rijstpekker in samenwerking van CVO VIVO van dinsdag 19/9 tot 28/11 van 9 tot 12 uur (10 sessies voor 80 euro).
- Lessenreeks Android in de Vlinder in samenwerking met Seniornet Vlaanderen van maandag 6/11 tot 4/12 van 9 tot 12 uur (5 sessies, prijs nog niet bepaald).

#### Vers van de pers (voor wielerliefhebbers)

De Tour de France gaat dit weekend van start in Düsseldorf, maar trekt vervolgens heel Frankrijk door. Ik selecteerde twee Tour de France-apps waarmee je altijd op de hoogte bent (met dank aan Thomas).

#### Tour Tracker Tour de France

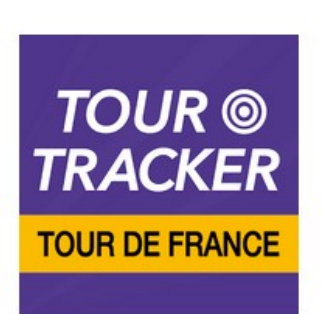

Tour Tracker Tour de France biedt alles wat je wilt weten over de Tour de France: uitgebreide profielen van deelnemers, alle mogelijke informatie over de verschillende etappes en een overzichtelijke tab met alle klassementen. De app houdt je zodra de Tour van start gaat ook nog eens live op de hoogte met – onder andere – actueel nieuws, live tussenstanden en de huidige locatie van renners op het parcours van die dag. Ik vermoed dat je deze app maar gratis kunt gebruiken voor een 5-tal dagen! Engelstalig.

## Tour de France 2017 by ŠKODA

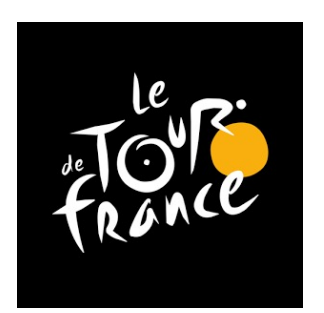

Ook de Tour de France heeft zijn officiële app. En hoewel een officiële app lang niet altijd de beste app betekent, is 'Tour de France 2017' toch één van de fijnste en meest volledige apps . Het is mogelijk om alle ritten en beklimmingen te bekijken, waarbij de route via Google Maps wordt getoond. Daarnaast worden wielrenners gevolgd via gps, waarna de actuele status bij jou op het scherm verschijnt. Verder kun je alle tijden, de stand, afstand tussen de kopgroep en het peloton en foto's van de ritten bekijken. En de app biedt niet

alleen data en foto's, want er zijn ook video's beschikbaar. In de videosectie vind je actuele video's die de hoogtepunten van de Tour laten zien. Engelstalig.

Uiteraard zullen we moeten ondervinden of de beloftes van de apps zullen ingelost worden!

#### De volgende bijeenkomst gaat door op vrijdag 8 september en van <u>9.30 tot</u> <u>11.30</u> uur.

Inschrijven kan aan het onthaal of via mail: <u>onthaal@ocmwharelbeke.be</u>.

Vragen of suggesties doormailen naar mij, liefst niet op het laatste moment. Mailadres: <u>willy.messiaen@telenet.be</u>.

Willy Messiaen